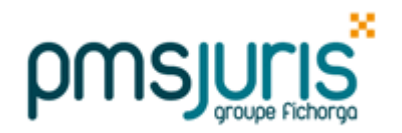

**DSN - Complément Axa** 

## Si vous n'avez pas encore clôturé le mois de Janvier : Clôturez d'abord le mois de Janvier comme habituellement

# Dans tous les cas de figure, vous devez passer cette mise à jour complémentaire de Janvier :

 Vous avez clôturé le mois de Janvier et vous vous apprêtez à faire la DSN, ou vous avez déjà fait la DSN

### A. OFFICES N'AYANT PAS CLOTURE LES PAIES DE JANVIER

Assurez-vous d'avoir passé la mise à jour initiale pour les paies de Janvier et d'avoir clôturé Janvier avant de passer cette mise à jour.

Vérifier que vous ayez bien FEVRIER 2022 dans le titre de la fenêtre principale, avant de passer cette mise à jour :

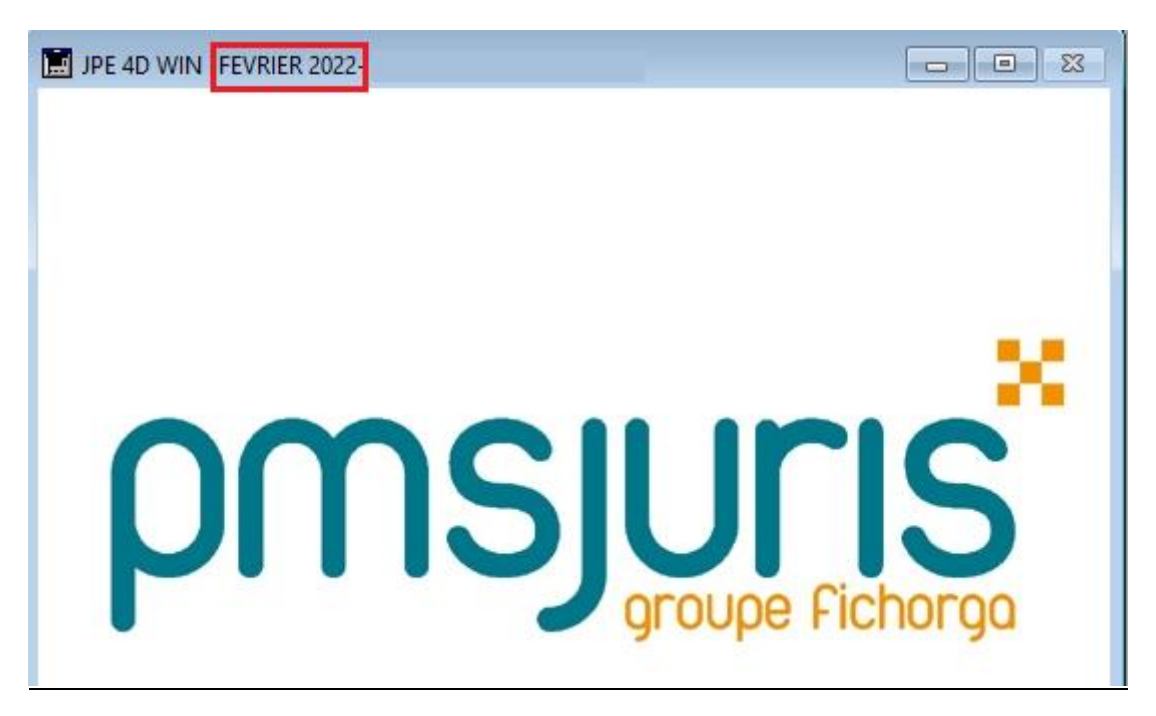

#### **B. OFFICES AYANT CLOTURE LES PAIES DE JANVIER**

Après le passage de la mise à jour, l'envoi de la DSN sera à faire ou à refaire (si vous l'aviez déjà envoyé).

<u>Avant d'envoyer la DSN ou la renvoyer, il faut compléter certaines informations concernant Axa</u> (cotisations prévoyance et dépendance), que vous avez dû recevoir <u>sur net-entreprises</u>, via une fiche de paramétrage :

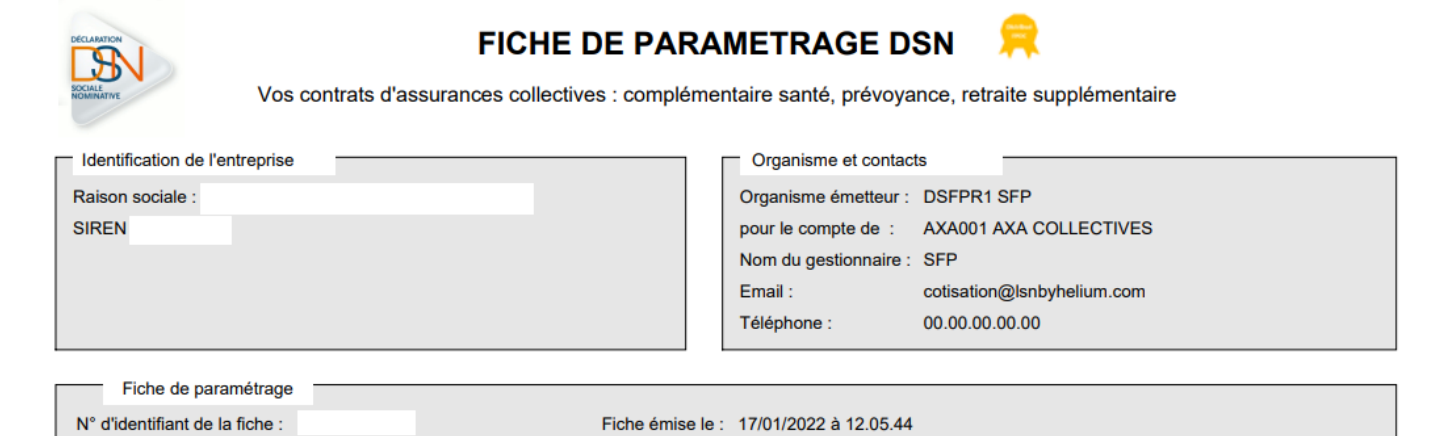

Liste des contrats souscrits par votre entreprise / établissement :

Cotisations individuelles :

|   | Début et<br>fin de<br>validité | Code<br>organisme                | Code<br>délégataire              | Référence contrat                | Code<br>option                   | Code<br>population | Périodicité<br>paiement | Type de<br>base ou<br>forfait | Montant<br>et / ou<br>Taux | Désignation (libellés contrat / option /<br>population / assiette)                                  |
|---|--------------------------------|----------------------------------|----------------------------------|----------------------------------|----------------------------------|--------------------|-------------------------|-------------------------------|----------------------------|----------------------------------------------------------------------------------------------------|
|   |                                | S21.G00.15.002<br>S21.G00.20.001 | S21.G00.15.003<br>S21.G00.20.008 | S21.G00.15.001<br>S21.G00.55.003 | S21.G00.70.004<br>S21.G00.73.002 | \$21.G00.70.005    |                         | S21.G00.79.001                |                            |                                                                                                    |
| 1 | 01/01/2022                     | AXAC01                           | DSFPR1                           | 12858010000000095                | @91                              | ENSOFFNOT          | Trimestriel             | 17                            | 0,6700 %                   | ENS DJ PERSONNEL DES OFFICES<br>NOTARIAUX<br>Base spécifique Prévoyance<br>Pourcent Masse Salariale |
| 2 | 01/01/2022                     | AXA001                           | DSFPR1                           | 1398001000000J95                 | @91                              | ENSOFFNOT          | Trimestriel             | 11                            | 0,1200 %                   | ÉNS DU PERSONNEL DES OFFICES<br>NOTARIAUX<br>Tranche A                                              |

#### 1° Avant d'envoyer la DSN

Pour compléter les informations qui peuvent différer suivant les études, il suffit de cliquer dans les paramètres DSN dans le bouton encadré en rouge ci-dessous :

| Mutuelles / prévoyance <- APGIS (remplace la MCEN)  <- Autre mutuelle (ni MCEN, ni APGIS)    Image: AXA Prévoyance/dépendance <- Autre assurance complém. AXA Image: Autre ass.    Image: AXA Prévoyance/dépendance <- Autre assurance complém. AXA Image: Autre ass.    Image: Axis assurance complémentaire  Image: Absence collaborat. (ne pas transmettre) |          |  |  |  |  |  |  |  |
|----------------------------------------------------------------------------------------------------|----------|--|--|--|--|--|--|--|
| Autres valeurs à déclarer (rajout manuel) Télérèglements   <- Dates des suspensions de contrat <- URSSAF <- Agirc/Arrco   <- Montant particip. employeur aux chèques vacances <- Organismes complémentaires   Agirc/Arrco <- Ne plus envoyer <- DGFIP (prélèv. à la source)   Régularisations <- Ne plus envoyer <- Ne plus envoyer                            | 1)<br>1) |  |  |  |  |  |  |  |
| Fermer CLIQUER CI-CONTRE POUR EXTRAIRE LES DONNEES DE LA PAIE ->                                                                                                    | Extraire |  |  |  |  |  |  |  |
| 🔽 <- Analyse des DSN 🔽 <- Nouvelle numérotation des contrats en DSN 🔲 <- Blocs individuels (fo                                                                                                    | rm)      |  |  |  |  |  |  |  |

|  | <br> |  |
|--|------|--|
|  |      |  |
|  |      |  |
|  |      |  |
|  |      |  |

Les informations ci-dessus sont à compléter en fonction de ce qui apparaît ci-dessous dans la fiche de paramétrage :

| 1 01/01/2022 | AXAC01 | DSFPR1 | 1285801000000095 | @91 |
|--------------|--------|--------|------------------|-----|
| 2 01/01/2022 | AXAC01 | DSFPR1 | 1398001000000J95 | @91 |

- Saisir dans la référence de contrat 1 le numéro qui commence par 128 sur la fiche
- Saisir dans l'option 1 la première option qui commence par @91 sur la fiche
- Saisir dans la référence de contrat 2 le numéro qui commence par 139 sur la fiche
- Saisir dans l'option 2 la seconde option qui commence par @91 sur la fiche

<u>A l'issue de la saisie, les références 1 et 2, les options 1 et 2 doivent être exactement celles indiquées sur la fiche de paramétrage.</u>

Cliquer simplement sur Valider.

Ensuite l'envoi de la DSN se fait comme habituellement.